## SOP Edit Time Card – add an entry

## 8/14/2020 Revision

Receive correction request via email or PayChex messaging (pls. refer to training web page).

From Manager Dashboard, Click on <u>Time Cards tab</u> and select the Employee.

| 🔁 📹 🖸 LOGOS EVAN                                                                                                    | IGELICAL S ×      | + ~             |                    |                         |              |                   |                |               |              |                   |       |      | -           | σ     | ×      |
|----------------------------------------------------------------------------------------------------|-------------------|-----------------|--------------------|-------------------------|--------------|-------------------|----------------|---------------|--------------|-------------------|-------|------|-------------|-------|--------|
| ← → ○ △                                                                                                    | https://myapps.pa | ychex.com/land  | sing_remote/login. | SoTTYPE=335             | 544338/REALM | D=06-fd3ba6b8-    | 7a2f-1013-ba03 | -83af2ce30cb3 | 18:GUID=8:57 | MAUTHREASON       | -08M  | *    | \$1         | 1. 10 |        |
| How to correctly use                                                                                                    | OneDrive E        | C-Albambra      | Looos & My K       | assertiv G              | Gmail O Fed  | elity Investments | i Solved HRIS  | 4 WordPres    | s - FFC-Ally | NY Albambra US    | D 0 0 |      | RibleCateva |       | $\sim$ |
| The second of the second of th | cheprine of c     | C Minario I     | Cogos A ing i      | aspesty C               |              | any measure a     | C GOMESTINS    | д нология     | - De Mit     | the period of the |       |      |             | ,     | -      |
| PAYCHEX FLEX                                                                                                    |                   |                 |                    |                         |              |                   |                |               |              |                   |       |      | 28 🔻        |       | 6.     |
| MAN                                                                                                    | LOGOS EV          | INGELICAL SEMIN | WRY CD             |                         |              |                   |                |               |              |                   |       |      |             |       |        |
| ② Dashboard                                                                                                    | 1000450           |                 |                    |                         |              |                   |                |               |              |                   |       |      |             |       |        |
| G Reporting                                                                                                    |                   |                 | The Costs          | 71 Off                  | Bernate      | Deres H           |                |               |              |                   |       |      |             | أعداد |        |
| St. People                                                                                                    | Home              | Employees       | Time Caros         | Time Off                | Reports      | Раутов            |                |               |              |                   |       |      |             |       |        |
| New Internet Descentes                                                                                                    | Time Card         | Time Card App   | provals            |                         |              |                   |                |               |              |                   |       |      |             | ۰ ک   | -9.0   |
|                                                                                                    | EE# Last-         | First 5         | \$ 118172          | - Those You             | -hun         |                   |                |               |              |                   |       |      |             | - 4   | * **   |
| 2 Uber Access                                                                                                    | 95175 Teal        | Tala            |                    |                         | Tay Period   | -                 | 06/11/2020     | - 04          | 25/2020      |                   |       | Week |             |       |        |
| Time & Attendance                                                                                                    | 158580 Teal       | Hao Hing        | Add shift          | Туре                    | In           | Org Unit          |                | Туре          | Out          |                   | Reg   | OT   | Unpaid      |       |        |
| Documents                                                                                                    | 97113 Wang        | 21              | Wednesday          | 08/12/2020<br>Circle In | 10-02 AM     | 204/              |                |               |              | -                 | -     | -    |             |       |        |
|                                                                                                    | 95097 Wu          | Bai-Fang        |                    |                         |              | 10.4              |                |               |              | Total             | 0.00  | 0.00 | 0.00        |       |        |
| (E) Hiting                                                                                                    | 95344 Wu          | Wei Ho          |                    |                         |              |                   |                |               |              |                   |       |      |             |       |        |
|                                                                                                    | 97105 Wu          | Hohad           | 1014 Samerary      |                         |              |                   |                |               |              |                   | _     | _    |             |       |        |
| Engl Denetts Account (PGA)                                                                                                    | 158575 We         | Newy            |                    |                         |              |                   |                |               |              | Work              |       |      |             |       |        |
| Health & Benefits                                                                                                    | 108182 Xuen       | Turbong         |                    |                         |              |                   |                |               |              |                   | 0.00  | 0.00 | 0.00        |       |        |
| 0048                                                                                                    | 183874 Yang       | Shate           |                    |                         |              |                   |                |               |              |                   |       |      |             |       |        |
| offen                                                                                                    | 158548 Yang       | Tangi           |                    |                         |              |                   |                |               |              |                   |       |      |             |       |        |
| Company Settings                                                                                                    | 158576 Ye         | HE-DEEH         |                    |                         |              |                   |                |               |              |                   |       |      |             |       |        |
| O Help Center                                                                                                    | 118172 2556       | Vector          |                    |                         |              |                   |                |               |              |                   |       |      |             |       |        |
| Online HR Library                                                                                                    |                   |                 |                    |                         |              |                   |                |               |              |                   |       |      |             |       |        |
| ~                                                                                                    |                   |                 |                    |                         |              |                   |                |               |              |                   |       |      |             |       |        |
|                                                                                                    |                   |                 |                    |                         |              |                   |                |               |              |                   |       |      |             |       |        |
|                                                                                                    |                   |                 |                    |                         |              |                   |                |               |              |                   |       |      |             |       |        |
| Security ( Privacy                                                                                                    |                   |                 |                    |                         |              |                   |                |               |              |                   |       |      |             |       | 6      |
| Copyright & 2020 by Payohex, Inc.                                                                                                    |                   |                 |                    |                         |              |                   |                |               |              |                   |       |      |             |       |        |

 Edit work entry (clock in late, etc.). When you move your cursor to the area next to Clock in, you will see a pencil and a red cross:

To delete the entry – click X

To correct the entry – click  $\checkmark$ 

|   | Friday |           | 8/14/2020             |          |                             |  |        |      |  |
|---|--------|-----------|-----------------------|----------|-----------------------------|--|--------|------|--|
|   |        | <b>/X</b> | Clock In              | 08:53 AM | 501//501 F&A-Administration |  | 9      |      |  |
|   |        |           |                       |          |                             |  | Shift: | 0.00 |  |
| 1 | / 🗅 🔎  |           | Business and Training | 09:00 AM | 501//501 F&A-Administration |  |        | 4.00 |  |

For example to correct Clock in time:

| Type<br>Clock In<br>08/14/2020 08:53 AM<br>(Rounded: 08/14/2020 08:53 AM) |                           | Summary<br>Reg<br>Unpaid | 0.00 0.00 0.00 0.00 0.00 0.00 0.00 0.0 | 08/14 09:00 AM - |
|---------------------------------------------------------------------------|---------------------------|--------------------------|----------------------------------------|------------------|
| ▼Org Unit                                                                 |                           |                          |                                        |                  |
| Level 1                                                                   | Job Costing               |                          | Labor Distribution                     |                  |
| F&A-Administration-501                                                    | <unassigned></unassigned> | ~                        | 501 F&A-Administration-50              | 1 F&A 🗸          |
| Modifiers                                                                 |                           |                          |                                        |                  |
| Additional Options                                                        |                           |                          |                                        |                  |
|                                                                           |                           |                          | Cancel                                 | E Save           |

Be sure to click on **Save** button.

• Add a missing entry (Clock in and Clock out) or punch (clock in)

Click on Add Shift then Add Punch (if you only want to add a Clock in) or Add Work Shift (if you want to add Clock in and Clock out)

| )V | als |                                                   |            |            |                                 |            |     |      |  |
|----|-----|---------------------------------------------------|------------|------------|---------------------------------|------------|-----|------|--|
| «  | 3   | 118172                                            | - circe, - |            |                                 |            |     |      |  |
|    |     | ~                                                 |            | Pay Period | *                               | 08/11/2020 | )-[ | 08/2 |  |
|    | + A | dd Shift                                          | Туре       | In         | Org Unit                        | Ту         | pe  |      |  |
|    | A   | Add Punch<br>Add Work Shift<br>Add Non-Work Shift |            |            | Type<br>Clock Out<br>08/11/2020 | 04:00 PM   |     |      |  |
|    |     | Org Unit                                          |            | 1-1-0      |                                 |            |     |      |  |

Enter Clock in, Clock out (if applicable) time and Save.

| Type<br>Clock In<br>08/11/2020 09:00 AM      | Type<br>Clock Out<br>08/11/2020 03:00 PM | Duplica<br>Incli<br>Incli |
|----------------------------------------------|------------------------------------------|---------------------------|
| ▼ Org Unit   Level 1   Academic-PT staff-204 |                                          | <u></u>                   |
| Modifiers                                    |                                          |                           |
| Additional Options                           |                                          |                           |
|                                              | 🔊 Cancel 🔚 Save                          |                           |

Now your punch/shift has been added.

| vals | 5         |              |           |          |              |            |
|------|-----------|--------------|-----------|----------|--------------|------------|
|      | 118172    | - 21104, 140 |           |          |              |            |
|      | ~         | P            | ay Period | *        | 08/11/2020 - | 08/25/2020 |
| 4    | Add Shift | Туре         | In        | Org Unit | Туре         | Out        |
|      | Tuesday   | 08/11/2020   |           |          |              |            |
|      | D 🔎       | Clock In     | 09:00 AM  | 204/     | Clock Out    | 03:00 PM   |
|      |           |              |           |          |              |            |
|      | Wednesday | 00/40/0000   |           |          |              |            |

[ End of SOP ]